## KORTE HANDLEIDING TEAMSTORE

1. Toegang tot de teamstore :

Er zijn 2 manieren om de teamstore te bereiken :

- Rechtstreeks via = <u>https://shop.vergesport.com/login.aspx</u>
- Via onze webste : <u>www.vergesport.com</u>
- ⇒ Op "Team Login" klikken rechts bovenaan.
- 2. Beveiliging :

Onze teamstore is beveiligd met Authorize.net zodat u veilig kan betalen met Bancontac/credit Card/Paypal

3. Hoe ?

Na het bereiken van de Teamstore hebt u de keuze uit 3 mogelijkheden :

- Teamstore paswoord : Vul hier het paswoord in dat u van de club ontvangt
- => U komt rechtstreeks in de teamstore van uw club.

- Login als klant : Als u reeds eerder een bestelling plaatste kan u hier inloggen om eventueel uw lopende/afgewerkte bestelling te zien.

- Registreer je als nieuwe klant : Enkel nodig wanneer u nog geen login heeft en u van uw team geen paswoord ontvangen hebt.

4. Bestellen :

Na het ingeven van het paswoord komt u op de teamstore van de ploeg terecht en kan u uw mandje beginnen vullen

- Kies het item dat u wil bestellen (u ziet een korte omschrijving van het item + de prijs btw inbegrepen) door op de foto te klikken (sommige items kunnen voorlopig geen foto hebben)

- Vul het gewenste aantal stuks bij de juiste maat in en klik eronder op het winkelmandje met de groene "+"

- Herhaal dit voor ieder item dat u wil bestellen.

- Als u klaar bent klikt u op het mandje met de groene "+" bovenaan rechts op het scherm

- U ziet nu alles wat u bestelde ter controle, u kan nog iets uit het mandje halen door op het winkelmandje met het rode kruis te drukken (naast elk item)
U kan ook nog de maat wijzigen door op het potloodje te drukken in het vierkant scherm.

- Eens alles OK kan u uw bestelling afwerken door op "Bevestig deze bestelling te drukken"

- Hierna kom je op het Log In scherm
   Als je reeds eerder bestelde volstaat het hier om uw login en paswoord in te geven
   Indien je nog nooit eerder bestelde : Onderaan klikken om te registreren (éénmalig)
- Registreren :

Vul uw mailadres in en druk op NEXT U krijgt een mail met een verificatie mail Open uw mail en vul deze code in op het scherm (kijk desnoods ook in de Spam folder) U krijgt een nieuw scherm waar u alle gegevens invult (alles met een \* is verplicht) U kiest zelf een paswoord en drukt op registreer.

- U kan nu inloggen Eens ingelogt klikt u op het winkelmandje rechts bovenaan.
- 5. Betalen : Klik op Betaal online en u kan uw betaalgegevens doorgeven.